Windows 8.1 lisanslama işlemi için yapılması gereken işlemler sırasıyla aşağıdadır.

Saat dilimi UTC +02:00 İSTANBUL OLMALI

Bilgisayarın saati ve tarihi doğru olmalı

Bilgisayarın internet bağlantısı olmalı

1. Ara ile cmd (KOMUT İSTEMİ) aranır.

| Uvaulamalar "cmd" icin sonuclar | Ara<br>Uvoulamalar                                                                          |  |
|---------------------------------|---------------------------------------------------------------------------------------------|--|
| Komut İstemi                    | cmd × P                                                                                     |  |
|                                 | Uygulamalar 1                                                                               |  |
|                                 | Ayarlar 0                                                                                   |  |
|                                 | Dosyalar 0                                                                                  |  |
|                                 | Bing                                                                                        |  |
|                                 | Finans                                                                                      |  |
|                                 | Fotoğraflar                                                                                 |  |
|                                 |                                                                                             |  |
|                                 | i Haritalas' u Etkinleştir<br>Mindows'u etkinleştirmek için kişisel<br>Hava Durumuna gidin. |  |

2.

Karşınıza alttaki resim gelmelidir.

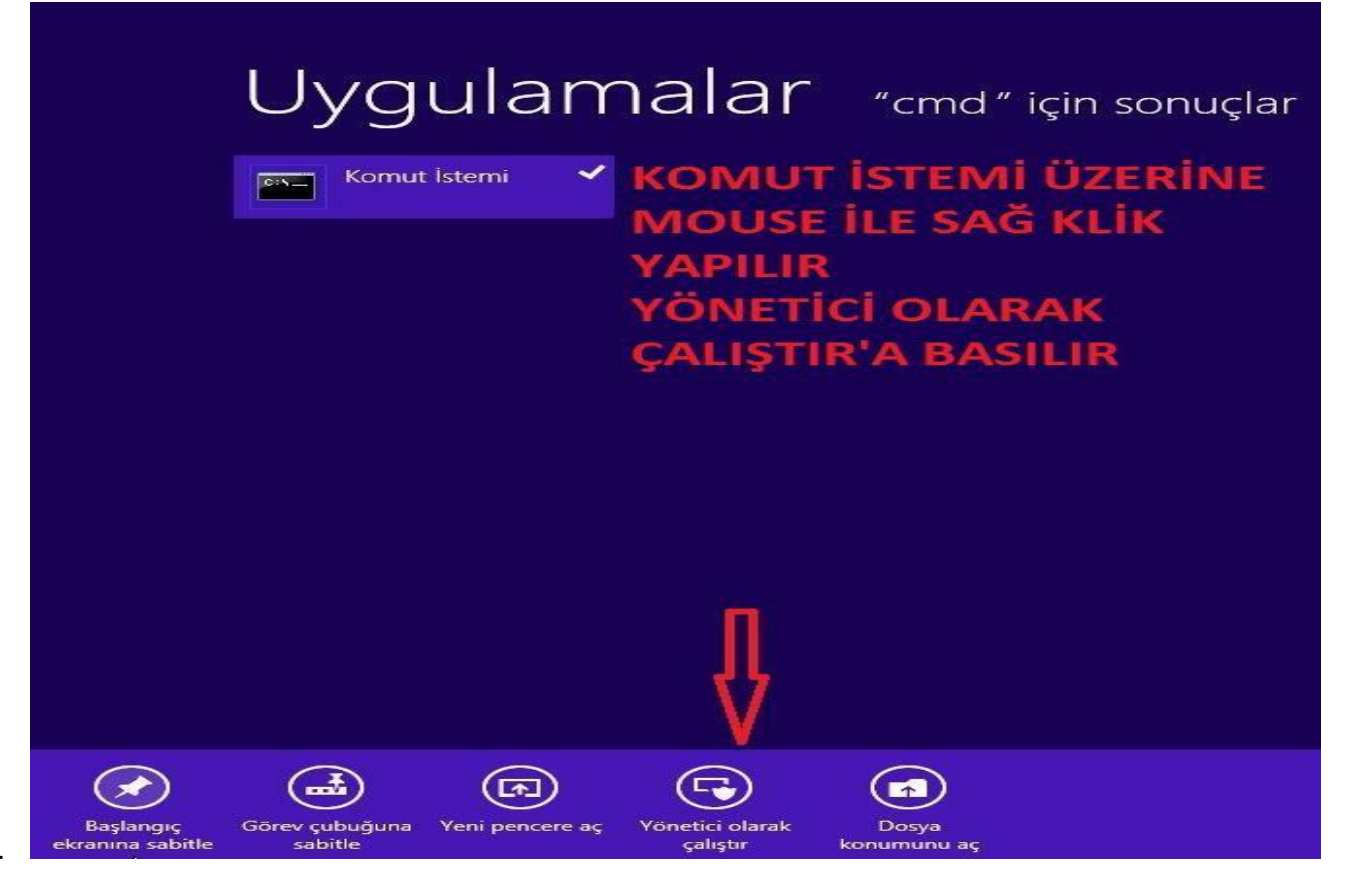

4. Mouse ile sağ klik yapılarak yönetici olarak çalıştır seçeneği seçilir. Karşınıza çıkan ekrandan EVET seçilir.

| 9 | Kundhici Hesabi Denetimi                                                                 |
|---|------------------------------------------------------------------------------------------|
| Ð | Aşağıdaki programın bu bilgisayarda değişiklik<br>yapmasına izin vermek istiyor musunuz? |
|   | Program adı: Windows Command Progessor<br>Onaylanmış yayımcı: <b>Microsoft Windows</b>   |
| • | Ayrıntıları göster                                                                       |
|   | <b>tiklanır</b><br>Bu bildirimlerin ne zaman görüntüleneceğini değiştir                  |

Komut ekranına slmgr –skms lisans1.uludag.edu.tr yazılır

yazılır ve Enter'a basilar

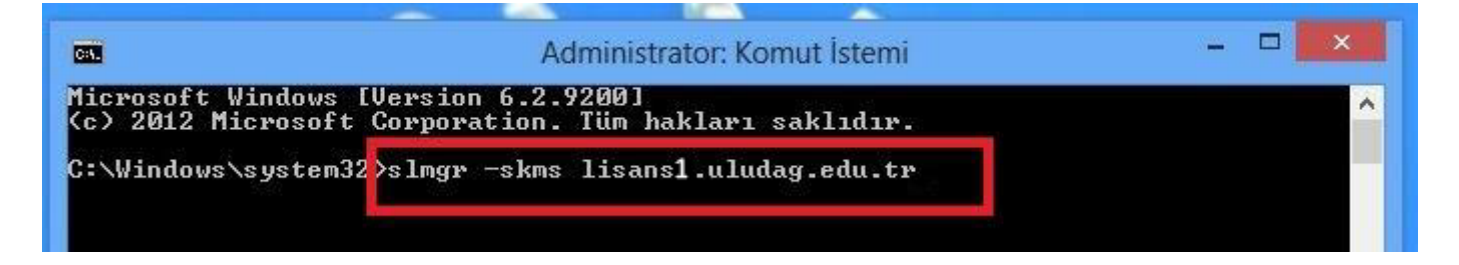

Komut çalıştıktan sonra karşınıza şu görüntü gelecektir

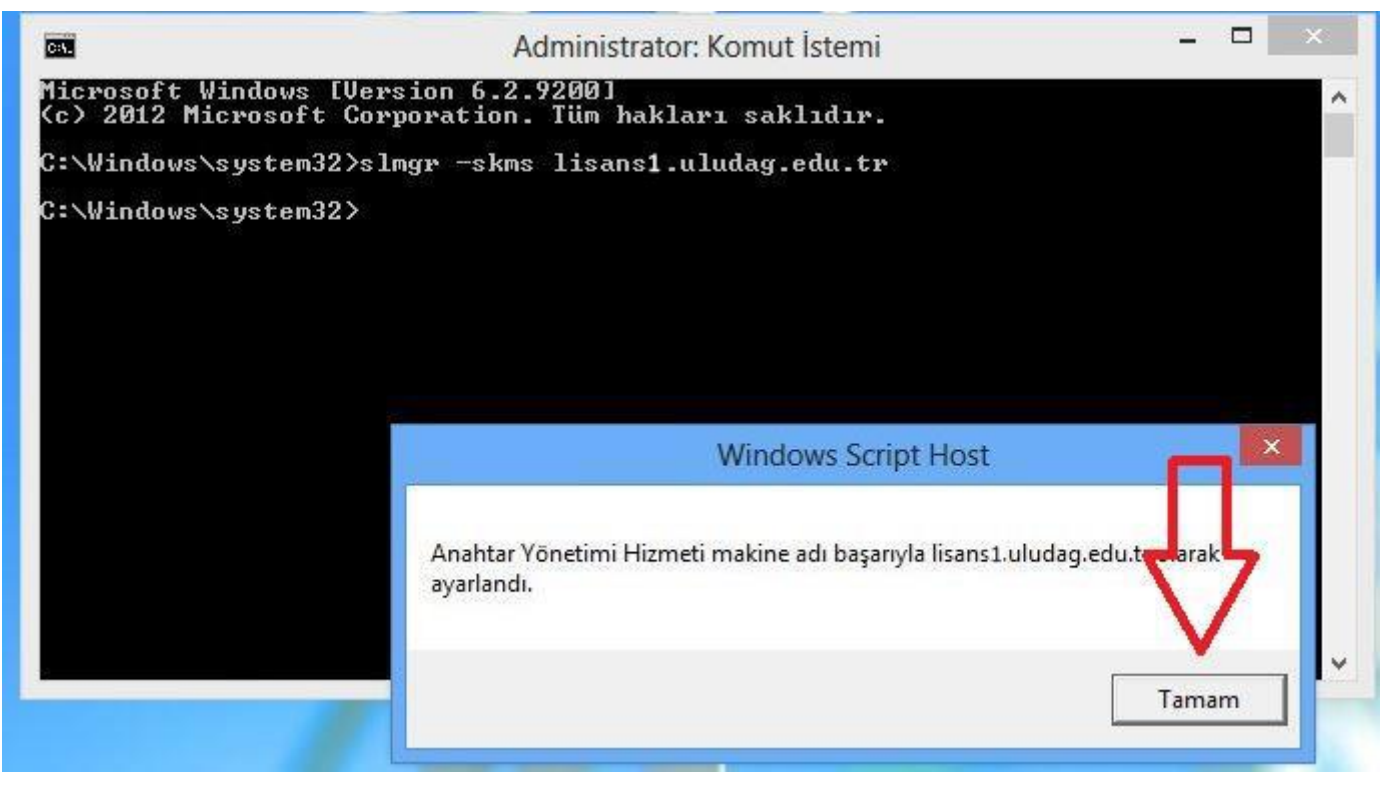

Son olarak slmgr –ato

yazılarak enter'a basılır ve işlem tamamlanır.

Aşağıdaki uyarının gelmesi beklenir.

| 🕖 New Virtual Machine 1 on 172.20.1.208                                                                                     | and a local designment of the local division of the local division | <b>–</b> – X                                      |
|----------------------------------------------------------------------------------------------------|----------------------------------------------------------------------------------------------------|---------------------------------------------------|
| File View VM                                                                                                    |                                                                                                    |                                                   |
|                                                                                                    |                                                                                                    |                                                   |
| Gen C. A<br>Donuşt<br>Microsoft Windows EVersion 6.2.<br>(c) 2012 Microsoft Corporation.<br>C:\Windows\system32>slmgr -skms | dministrator: Komut İstemi – 🗆 ×<br>92001<br>Tüm hakları saklıdır.                                                                                                    |                                                   |
| C:\Windows\system32 <mark>/slmgr -ato</mark><br>C:\Windows\system32><br><b>YAZIL/</b>                                       | slmgr -ato<br>ARAK ENTER'A BASILIR                                                                                                    | P                                                 |
| İŞLEM                                                                                                    | TAMAMLANIR                                                                                                    | $\bigcirc$                                        |
|                                                                                                    | Windows Script Host                                                                                                    |                                                   |
|                                                                                                    | Windows(R), Professional edition (a98bcd6d-5343-4603-8afe-5908e4611112)<br>etkinleştiriliyor<br>Ürün başarıyla etkinleştirildi.                                                                                                    | H                                                 |
|                                                                                                    | Tamam                                                                                                    | Ð                                                 |
|                                                                                                    |                                                                                                    | ¢                                                 |
| 6 🗃 🔤 🔒                                                                                                    | - Pr 9                                                                                                    | Windows 8 Pro<br>Build 9200<br>98:57<br>(s. 2013) |

TAMAM tıklanır. İşleminiz başarıyla tamamlanmıştır.

Windows 8 Lisans etkinleştirilmesi tamamlanmıştır.

## BİLGİSAYARINIZI RESTART EDİNİZ.